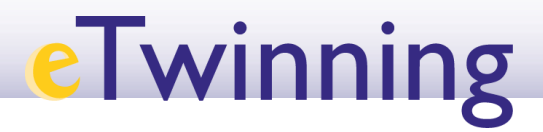

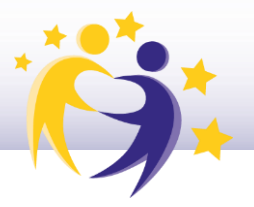

## Cómo buscar un embajador en la Comunidad/Ciudad Autónoma

Un **Embajador eTwinning** es un docente entusiasta que destaca en la acción eTwinning, con amplia experiencia en el programa, reconocido por la calidad de sus proyectos, que hace una intensa difusión de los beneficios del programa y presta ayuda a otros docentes que se están iniciando en eTwinning, tanto en asuntos de carácter técnico como pedagógico.

Para buscar a un embajador/a:

 Accede a la pestaña "Redes Profesionales" ("Networking") y haz clic en "Personas" ("People").

| Comisión Europea 1.                                                                                                    | Mail 😜    | Diego      | ~ III            |
|----------------------------------------------------------------------------------------------------|-----------|------------|------------------|
| Inicio Más v Perspectivas Desarrollo v Recognition Redes<br>información v Perspectivas Desarrollo v Recognition Profesionales | eTwinning | Search for | r content Q      |
| European School Education Platform                                                                                            |           |            |                  |
| Inicio > Networking > People                                                                                                  |           |            |                  |
|                                                                                                    |           |            |                  |
| Networking 2.<br>Overview Schools & Organisations Partner finding People Projects                                             |           |            |                  |
| Networking 2.<br>Overview Schools & Organisations Partner finding People rojects<br>People                                    |           |            |                  |
| Networking 2.<br>Overview Schools & Organisations Partner finding People Projects<br>People<br>Search people                  | Se        | earch      | ¦l† Show filters |
| Networking 2.<br>Overview Schools & Organisations Partner finding People Projects<br>People<br>Search people                  | St        | earch      | ↓ Show filters   |

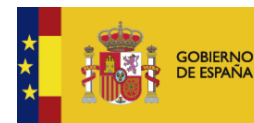

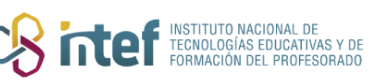

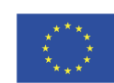

## eTwinning

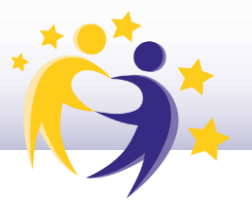

2) En primer lugar, despliega los filtros de búsqueda, selecciona los filtros de País, Comunidad Autónoma y en "Tipo de usuario", marca la opción "Embajador" (*"Ambassador"*). Haz clic en "Buscar" (*"Search"*).

**Nota:** para asegurar el correcto funcionamiento de la búsqueda, primero añade el país y espera a que la página cargue; entonces, haz lo mismo con la región; después, marca la casilla de "Embajadores" y espera de nuevo a que cargue; por último, pulsa "**Buscar**" ("**Search**").

| Overview   | Schools & Organisations | Partner finding | People | Projects    |                                                   |
|------------|-------------------------|-----------------|--------|-------------|---------------------------------------------------|
| People     | )                       |                 |        |             |                                                   |
| Search pe  | tople                   |                 |        |             | 1.<br>5. Search                                   |
| Member typ | e                       |                 |        | Subject     | $\smile \bigcirc$                                 |
| All        |                         |                 | ~      | All         | ~                                                 |
| Vocational | subject                 |                 |        | Country 2.  |                                                   |
| All        |                         |                 | ~      | Spain X     | ~                                                 |
| Region 3   |                         |                 |        | Languege    |                                                   |
| All        | )                       |                 | ~      | All         | ~                                                 |
|            |                         |                 |        | 4.          |                                                   |
| Any regi   | stered user             | Only eTwinner   | (      | Ambassadors | Only eTwinners available for<br>joining a project |

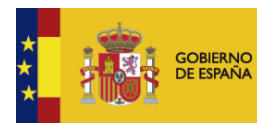

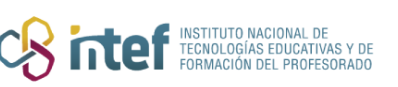

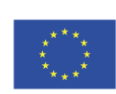

## eTwinning

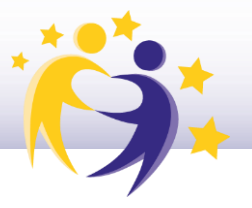

**3)** Te aparecerá el listado de los embajadores de esa Comunidad Autónoma. Desde aquí puedes entrar a su perfil para contactar con ellos.

| ll p     | I people (13)<br>owing 13 results |                                                      |                   |              |  |  |  |  |  |  |
|----------|-----------------------------------|------------------------------------------------------|-------------------|--------------|--|--|--|--|--|--|
| Name 🔺   |                                   | Default organisation                                 | Registration date | Is Etwinner? |  |  |  |  |  |  |
| <b>(</b> | Abel Coverses Velococción         | IES Fizionesias Valleura (Spain)                     | 22.09.2022        | Yes          |  |  |  |  |  |  |
|          | Agustín Radida Rodríguez          | Centro de Formación Andrándel Couend Carlone (Spain) | 02.09.2022        | Yes          |  |  |  |  |  |  |
| 6        | Almudena MONTERO                  | CPEE LA CUIVIA (Spain)                               | 12.08.2022        | Yes          |  |  |  |  |  |  |
| •        | Andrés Stephenic Matte            | CEIP Law Credences (Spain)                           | 29.07.2022        | Yes          |  |  |  |  |  |  |
| 6        | Estíbaliz Réguel Vasés            | IES GREDORID MADADON (Spain)                         | 23.09.2022        | Yes          |  |  |  |  |  |  |
| ٢        | ISABEL MARKED                     | IES (GARDAL SEALT (Spain)                            | 03.08.2022        | Yes          |  |  |  |  |  |  |
| 1        | José i Gran Savas                 | IES Les अल्लेख) (Spain)                              | 19.09.2022        | Yes          |  |  |  |  |  |  |
|          | María Jesús Calego o Permaniez    | IES REPORT DE LEPON (Spain)                          | 17.09.2022        | Yes          |  |  |  |  |  |  |
| •        | Moisés Carola                     | IES Production Survey Practicego (Spain)             | 28.11.2022        | Yes          |  |  |  |  |  |  |
|          | Paula i sire to sassito           | Servicio Nacional de Sueuro e Suecos - 20057 (Spain) | 15.09.2022        | Yes          |  |  |  |  |  |  |

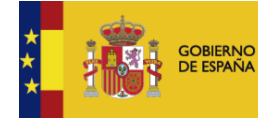

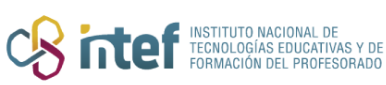

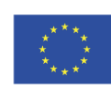